Classlist in BlazeVIEW

Navigating the Classlist

Communication

Classlist

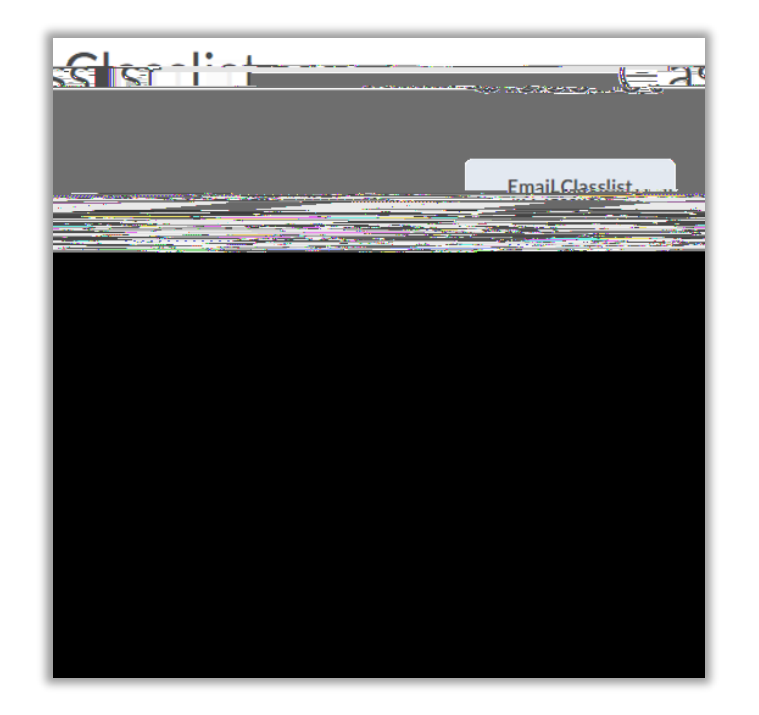

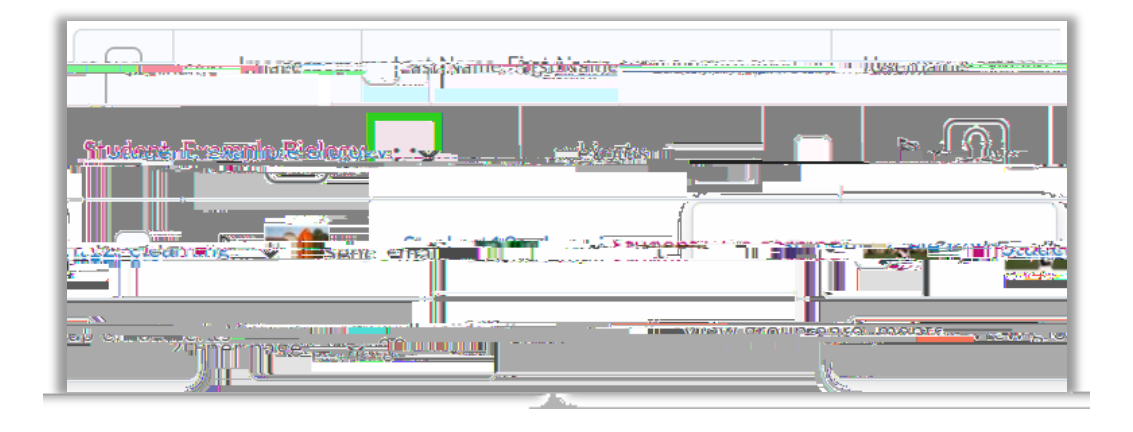

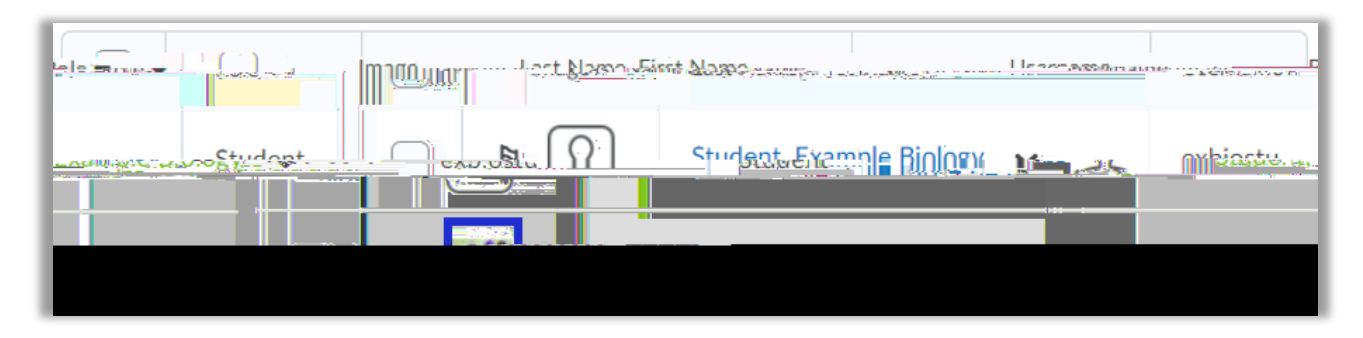

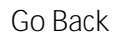

## Contacting Users from the Classlist

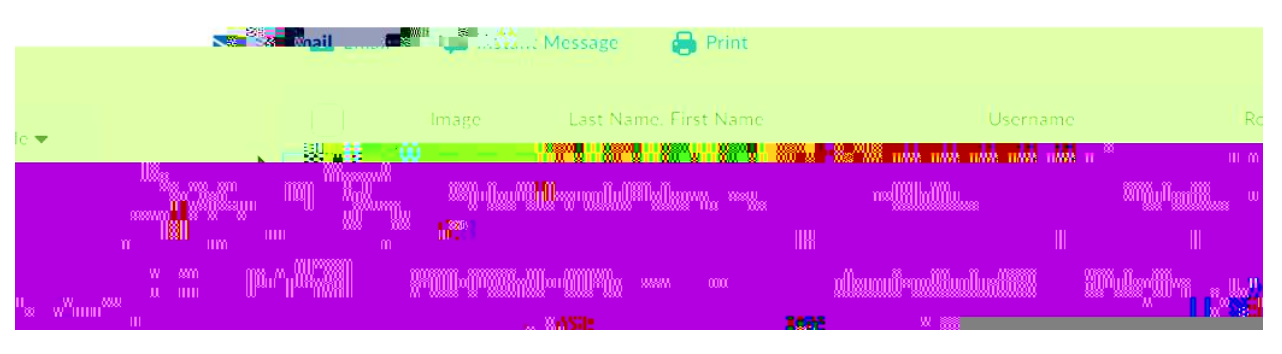

Email

Instant Message

| 1000                                   |  | n lên              |  |
|----------------------------------------|--|--------------------|--|
|                                        |  | " <b>****</b> **** |  |
| · ···································· |  | *( <b>310</b> 1))) |  |

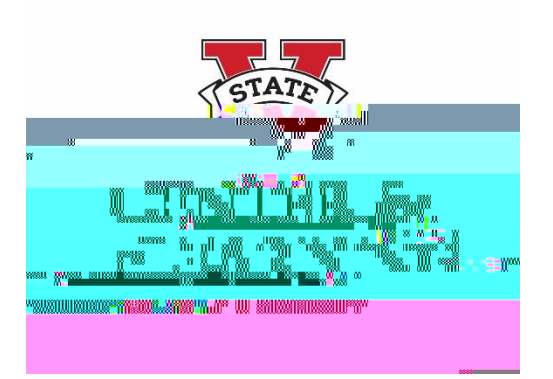